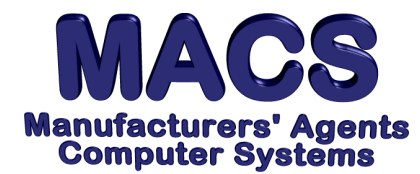

# Upgrading Your MACS Multi-User Level or Adding a MACS Module

## **Requirements**

| Operating System: | Any           |
|-------------------|---------------|
| MACS Version:     | 3.5 or higher |

# Situation

Procedure to upgrade your present MACS Multi-User Level or add a MACS Module(s). MACS strongly recommends that you perform a MACS Data Backup before making this change.

## Solution

1. Access MACS in the normal manner and go to Supervisory Functions.

2. From the Supervisory Functions Menu [SF] select Option 1, "Agency Information Record." The following will appear: \*\*Installation Information Record\*\*, with the prompt:

### ENTER FIELD NO. TO CHANGE, <F4> TO CONTINUE.

3. Press F4 and the following will appear: "Update Installed Module Table" with the prompt:

### ARE THE CURRENT SETTINGS CORRECT (Y/N)

4. Press **"N"** for **no**, then select RETURN until the cursor is at the **MULTI-USER SYSTEM** (if you are changing number of users) <u>or</u> press RETURN until the cursor is at the **MODULE** (if you are adding a module or modules).

- 5. A. If changing your Multi-User System, change the number of users from \_\_\_\_\_ to \_\_\_\_. Proceed to Step 6.
  - B. If adding a module(s), with the cursor at the left of the module, press F1 to change "Ø" to "1" or to the code indicated at the left of the module on the Installation Information sheet. Proceed to Step 6.
- 6. Press RETURN through the remainder of the modules.

## ARE THE CURRENT SETTINGS CORRECT (Y/N)

7. Press "Y" for yes, then enter the following  $\Box$  Temporary  $\Box$  Permanent

Authorization Code: \_\_\_\_\_. *This temporary code is valid for 30 days only*. Five days *before* the code expires, you will be prompted to contact MACS Support to secure your Permanent Authorization Code.

File these instructions in the MACS Software User's Manual